## **Request Read Receipts**

Open a new email message

Click the options tab

Click the check box for request a Read Receipt

| Image Colors *   Image Colors *   Image | File  | Message   | Insert          | Options           | Format Text          | Review                  | Help                                                      |          |                                                                         |  |
|----------------------------------------------------------------------------------------------------|-------|-----------|-----------------|-------------------|----------------------|-------------------------|-----------------------------------------------------------|----------|-------------------------------------------------------------------------|--|
|                                                                                                    | Theme | Effects → | Page<br>Color ~ | Bcc<br>Show Field | Encrypt<br>s Encrypt | Use Voting<br>Buttons ~ | Request a Delivery Receip Request a Read Receipt Tracking | ot<br>Sa | Save Sent Delay Direct<br>Item To × Delivery Replies To<br>More Options |  |

If you would also like a Delivery Receipt, you can also click that.

Send your message.

When the recipient opens the message, they will see a pop up asking if you want to send a receipt.

Click Yes